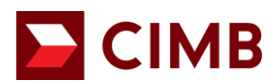

| Payment Authorisation Guide                      | 2  |
|--------------------------------------------------|----|
| 8.1 Approve Transaction(s) via Mobile App        | 2  |
| 8.1.1 Approve transaction(s) via SMS OTP         |    |
| 8.1.2 Approve transaction(s) via Security Device |    |
| 8.1.3 Approve transaction(s) via Mobile Token    | 5  |
| 8.1.4 Result                                     | 6  |
| 8.2 Reject Transaction(s) via Mobile App         | 7  |
| 8.3 Approve Transaction(s) via Web               |    |
| 8.3.1 Approve transaction(s) using Mobile Token  |    |
| 8.4 Reject transaction(s) via Web                | 11 |
| 8.4.1 Reject transaction(s) using Mobile Token   |    |
|                                                  |    |

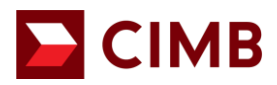

# **Payment Authorisation Guide**

#### 8.1 Approve Transaction(s) via Mobile App

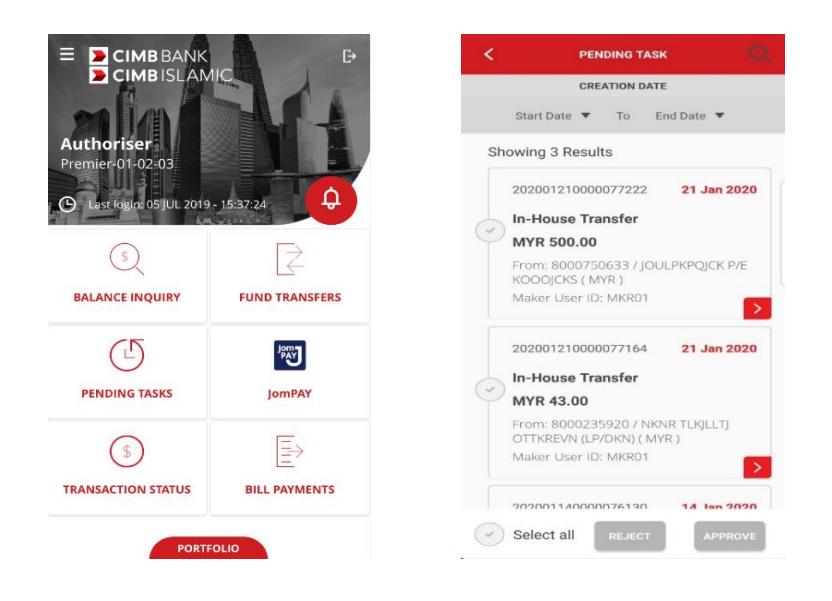

- Pending Task Listing by creation date:
  - a) Tap "PENDING TASKS" to view the latest 10 pending transaction(s) or;
  - b) Choose a specific date range. (Example: Start Date 14 Jan 2020 to End Date 21 Jan 2020).
- You have several options to approve transactions created, you can either:

Option 1: View pending task details by tapping 2, confirm the details and approve.

|             | CREATION DAT                              | F                   |                    |                                            |
|-------------|-------------------------------------------|---------------------|--------------------|--------------------------------------------|
|             | GREATION DAT                              | E.                  | Source Information | n                                          |
| Start       | Date <b>T</b> To E                        | nd Date 🔻           | Transaction        | 202001210000077                            |
| nowing      | g 3 Results                               |                     | Reference No.      |                                            |
| 2020        | 01210000077222                            | 21 Jan 2020         | Source Account     | 8000750633 / JOU<br>KPQJCK P/E KOOOJ<br>(N |
| In-H        | ouse Transfer                             |                     |                    |                                            |
| MYR         | 500.00                                    |                     | Beneficiary Inform | nation                                     |
| From<br>KOO | :: 8000750633 / JOL<br>OJCKS ( MYR )      | JLPKPQJCK P/E       | Account No.        | 8000235920 / NI                            |
| Make        | er User ID: MKR01                         | ( ≥)                |                    | TLKJLLTJ OTTKRI<br>(LP/DKN) (N             |
| 2020        | 01210000077164                            | 21 Jan 2020         | Email              | Test@yahoo.d                               |
| In-H        | ouse Transfer                             |                     | Amount             |                                            |
| MYR         | 43.00                                     |                     |                    |                                            |
| From        | : 8000235920 / NKI<br>(REVN (LP/DKN) ( MY | NR TLKJLLTJ<br>/R ) | Amount             | MYR 50                                     |
| Make        | er User ID: MKR01                         | >                   | Additional Inform  | ation                                      |
| 2020        | 0114000076120                             | 44 1 0000           | Recipient's Refer  | ence                                       |

🔁 СІМВ

Option 2: View the details and approve by swiping left to tap Approve.

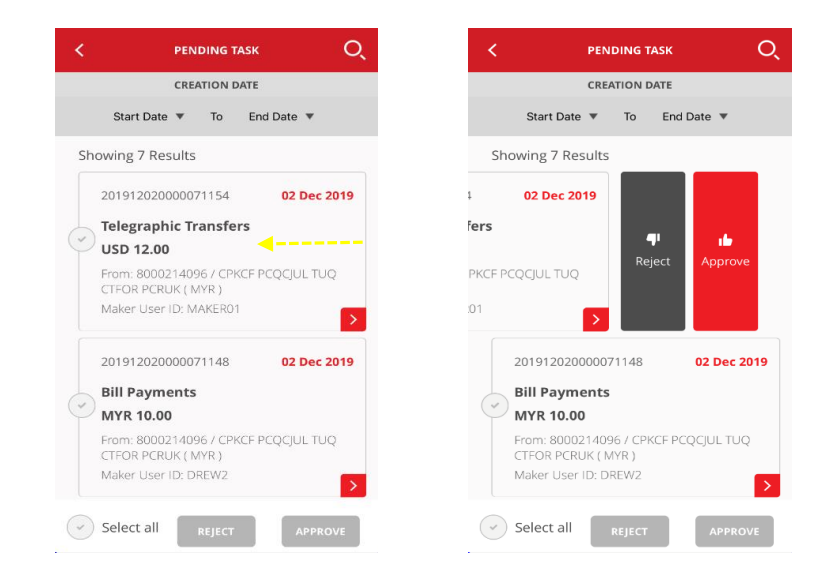

Option 3: You can approve multiple transactions by selecting  $\checkmark$  one or multiple one go.

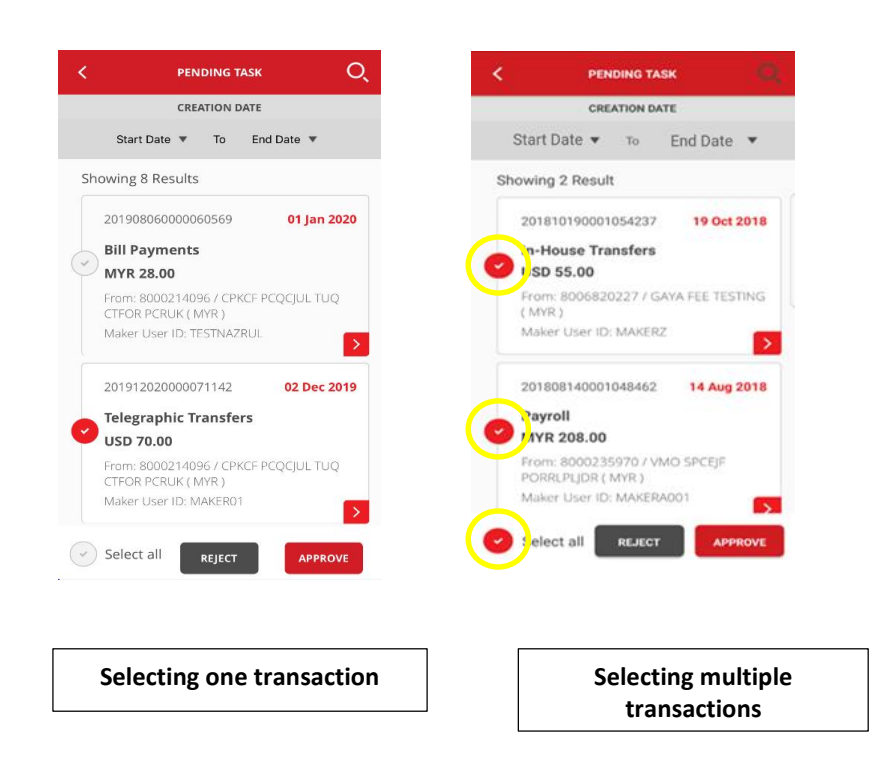

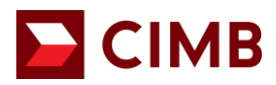

8.1.1 Approve transaction(s) via SMS OTP

| < ім-но                      | DUSE TRANSFERS         | Equivalent Amount<br>With Source<br>Account | MYR 248.82                         | IN-HOUSE TRANSFER                                                |
|------------------------------|------------------------|---------------------------------------------|------------------------------------|------------------------------------------------------------------|
| Source Informat              | ion                    | Bank Buy Rate<br>(USD/MYR)                  | 4.4015                             |                                                                  |
| Transaction<br>Reference No. | 201810030001052987     | Bank Sell Rate<br>(USD/MYR)                 | 4.5240                             | AUTHENTICATION                                                   |
| Source Account               | 8006820227 / GAYA FEE  | Additional Informati                        | on                                 | Challenge                                                        |
|                              | TESTING (MYR)          | Recipient's<br>Reference                    | tc 05                              | 900866                                                           |
| Beneficiary Infor            | rmation                | Other Payment<br>Details                    | in house standard                  | Response                                                         |
| Account No.                  | 800691900440 / CKMML   | Purpose Code<br>Category                    | DIRECTINVESTMENT                   |                                                                  |
|                              | CRU (USD)              | Purpose Code                                | 35200-Liquidation of<br>investment | Have not received your OTP via SMS?<br>Tap <u>here</u> to Resend |
| Email                        | testuser7@uat.cimb.com | Instruction Mode                            |                                    |                                                                  |
| Amount                       |                        | Today                                       | 03 OCT 2018                        |                                                                  |
| Amount                       | USD 55.00              | DE ISOT                                     |                                    |                                                                  |
| Rate Type                    | Counter Rate           | REJECT                                      | APPROVE                            | CANCEL PROCEED                                                   |

- Enter **SMS OTP** sent to your registered mobile phone.
- Tap "PROCEED" to approve transaction or;
- Tap "CANCEL" to cancel.

#### 8.1.2 Approve transaction(s) via Security Device

| IN-HOUS                      | E TRANSFERS            | Equivalent Amount<br>With Source<br>Account | MYR 248.82                      |
|------------------------------|------------------------|---------------------------------------------|---------------------------------|
| Source Information           |                        | Bank Buy Rate<br>(USD/MYR)                  | 4.4015                          |
| Transaction<br>Reference No. | 201810030001052987     | Bank Sell Rate<br>(USD/MYR)                 | 4.5240                          |
| Source Account               | 8006820227 / GAYA FEE  | Additional Inform                           | nation                          |
|                              | TESTING (MYR)          | Recipient's<br>Reference                    | tc 05                           |
| Beneficiary Informa          | ation                  | Other Payment<br>Details                    | in house standard               |
| Account No.                  | 800691900440 / CKMML   | Purpose Code<br>Category                    | DIRECTINVESTMENT                |
|                              | CRU (USD)              | Purpose Code                                | 35200-Liquidation of investment |
| Email                        | testuser7@uat.cimb.com | Instruction Mode                            |                                 |
| Amount                       |                        | Today                                       | 03 OCT 2018                     |
| Amount                       | USD 55.00              |                                             |                                 |
| Rate Type                    | Counter Rate           | REJECT                                      | APPROVE                         |

- Use Security Device to generate Response Number:
  - Enter 'Response number' and tap "PROCEED" to approve transaction or;
  - Tap on "CANCEL" to cancel.

For further enquiries, please contact our Business Call Centre at **1300 888 828** between 8AM to 7PM from Monday to Friday or 8AM to 5PM on Saturday (excluding public holidays) or email to **mybusinesscare@cimb.com**.

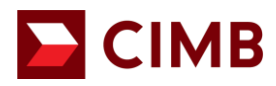

8.1.3 Approve transaction(s) via Mobile Token

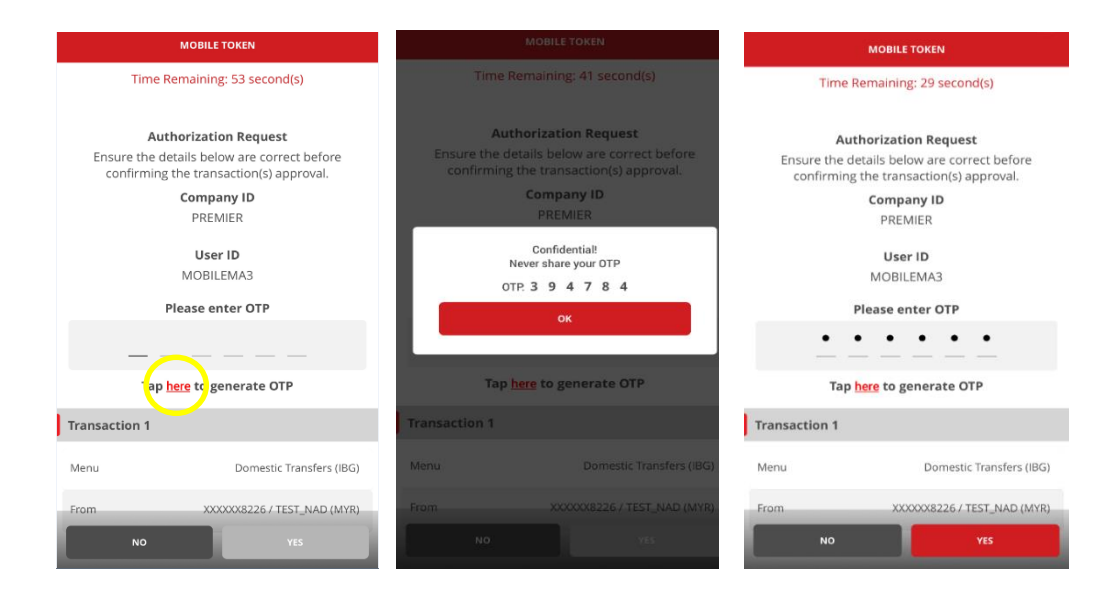

- Transaction Authorisation Notification request will be sent to your registered mobile token device.
  - confirm transaction details (e.g From, To, and Transaction Amount)
  - Note: The notification will expire in 60 seconds.
- Tap to generate One Time Password (OTP) via registered Mobile Token to approve the transaction.

To ensure a smooth experience, please turn on "notification" on your mobile device to receive real time notification for transaction authorisation from BizChannel@CIMB app.

- Tap "OK" to proceed.
  - Enter OTP and tap "YES" to approve transaction or;
  - Tap "NO" to cancel.

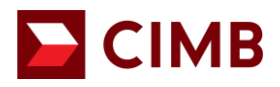

#### 8.1.4 Result

8.1.4.1 Result of Transaction approval / rejection:

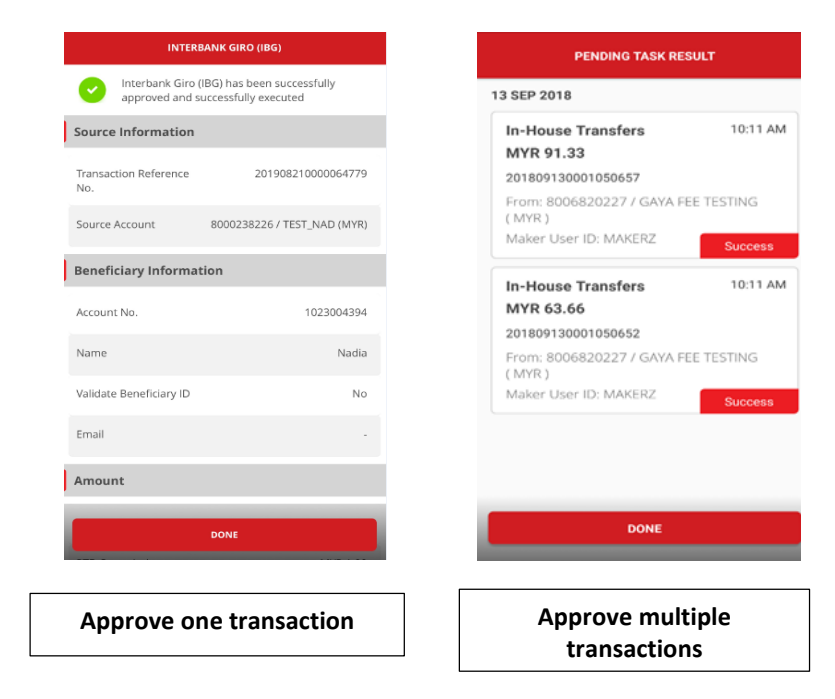

- Transaction is successfully approved / rejected.
- Tap "DONE" button and you will be taken to "Pending Task Listing" screen.

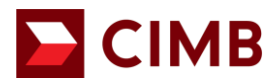

#### 8.2 Reject Transaction(s) via Mobile App

• There are 3 options for you to reject a transaction (similar to 8.1):

Option 1: View the pending task details by tapping 2, select reject and enter reason for rejection.

| <                        | PENDING TASK                           | Q            | < TELEGRAPHIC                     | TRANSFERS                                              | < TELEGRAPHI                                           |                                           |
|--------------------------|----------------------------------------|--------------|-----------------------------------|--------------------------------------------------------|--------------------------------------------------------|-------------------------------------------|
|                          | CREATION DATE                          |              | Source Information                |                                                        | Source Information                                     |                                           |
| Start Dat<br>Showing 5 R | te ▼ To End Date *                     | •            | Transaction<br>Reference No.      | 201911270000070825                                     | Transaction<br>Reference No.                           | 201911270000070825                        |
| 20191127                 | 0000070825 27 N                        | ><br>ov 2019 | Source Account                    | 8000214096 / CPKCF<br>PCQCJUL TUQ CTFOR<br>PCRUK (MYR) | * Note the reason for rej<br>all selected pending task | CTION<br>ection will be applied to<br>s). |
| USD 600                  | hic Transfers<br>.00                   |              | Beneficiary Information           |                                                        | Reject it                                              |                                           |
| From: 800<br>CTFOR PCI   | 0214096 / CPKCF PCQCJUL<br>RUK ( MYR ) | TUQ          | Swift Code                        | MFBBMYKL                                               |                                                        |                                           |
| Maker Use                | r ID: MAKER01                          |              | Bank Name                         | Alliance                                               |                                                        |                                           |
| 20191127                 | 0000070819 27 N                        | ov 2019      | Bank Address                      | menara 123                                             | CANCEL                                                 | REJECT                                    |
| USD 40.0                 | hic Transfers<br>0                     |              | Beneficiary Account<br>No. / IBAN | 140280010090321                                        | No. / IBAN                                             |                                           |
| From: 800<br>CTFOR PCI   | 0214096 / CPKCF PCQCJUL<br>RUK ( MYR ) | TUQ          | Beneficiary Name                  | 3000212630                                             | Beneficiary Name                                       |                                           |
| Select all               | REJECT AF                              | PROVE        | Beneficiary Address<br>REJECT     | menara 1234<br>APPROVE                                 | Beneficiary Address<br>REJECT                          | menara 1234<br>APPROVE                    |

Option 2: You can reject by swiping left and tap Reject, enter reason for rejection.

Option 3: You can "**REJECT**" multiple transactions by selecting  $\bigcirc$  one or multiple at one go. Do note the same reject reason will be applied for all under this option.

- To cancel/ exit screen, tap the "<" icon.
- You can approve/reject multiple transactions by selecting 💙 one or multiple one go.

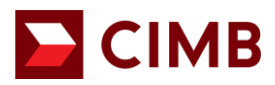

#### 8.3 Approve Transaction(s) via Web

• Click "Pending Tasks" on the left side menu to view list of transactions pending approval/rejection.

Click "Reference No" to view details and approve/reject each transaction.

| any ID 19091422   Company | Name COMPANY JRL 1   User Name JA  | PROVER1   Mai      | n Page   Ca     | sh Management   Trade Finance                                                                                                    | Favouri                                  | le Menu 👻 🔰 LOG OUT    | Last Login :06-Mar-2020 11:02:66.0 |  |
|---------------------------|------------------------------------|--------------------|-----------------|----------------------------------------------------------------------------------------------------|------------------------------------------|------------------------|------------------------------------|--|
| Channel@CIME              | Domestic Transfers                 |                    |                 |                                                                                                    |                                          |                        |                                    |  |
| na Taska                  |                                    |                    |                 |                                                                                                    |                                          |                        |                                    |  |
|                           | Domestic Transfers Pending Tax     | A Detail           |                 |                                                                                                    |                                          |                        |                                    |  |
| ending tasks              | Hamerence Ivo.                     |                    |                 | ANALASIANA (COMPANY NO A AND)                                                                                                    |                                          |                        |                                    |  |
| ant Information           | Service Account                    |                    |                 | <ul> <li>Interhank GBO (IRG)</li> </ul>                                                                                                    |                                          |                        |                                    |  |
| ue Services               | Reselfciary Rask Information       |                    |                 | - menanik arran (war)                                                                                                    |                                          |                        |                                    |  |
| nation Management         | Bank Name                          |                    |                 | CITIBANK BERHAD                                                                                                    |                                          |                        |                                    |  |
| 15                        | Beneficiary Account Information    |                    |                 |                                                                                                    |                                          |                        |                                    |  |
| ta                        | Account No                         |                    |                 | 113133015                                                                                                    |                                          |                        |                                    |  |
|                           | Name                               |                    |                 | ; hest                                                                                                    |                                          |                        |                                    |  |
|                           | Validate Beneficiary ID            |                    |                 | : No                                                                                                    |                                          |                        |                                    |  |
|                           |                                    |                    |                 | Note                                                                                                    |                                          |                        |                                    |  |
|                           |                                    |                    |                 |                                                                                                    |                                          |                        |                                    |  |
|                           |                                    |                    |                 | Yes (Please ensure the Beneficiary ID Type & Account of the State of the State of t | nt Number is the same as maintained at t | he Beneficiary's bank. |                                    |  |
|                           |                                    |                    |                 | Denencary to keyes in will be used for validation.)                                                                                                    |                                          |                        |                                    |  |
|                           |                                    |                    |                 | No (Beneficiary ID Validation is not required. ONLY A                                                                                                    | ccount Number will be validated at Benel | fciary bank.)          |                                    |  |
|                           | Additional Information             |                    |                 |                                                                                                    |                                          |                        |                                    |  |
|                           | Associate information              |                    |                 | MVD M M                                                                                                    |                                          |                        |                                    |  |
|                           | Total Dahit Amount                 |                    |                 | - MYD 30.00                                                                                                    |                                          |                        |                                    |  |
|                           | Recipient's Reference              |                    |                 | l best                                                                                                    |                                          |                        |                                    |  |
|                           | Other Payment Details              |                    |                 | test123                                                                                                    |                                          |                        |                                    |  |
|                           | Remarks                            |                    |                 | test234                                                                                                    |                                          |                        |                                    |  |
|                           | Purpose Code Category              |                    |                 |                                                                                                    |                                          |                        |                                    |  |
|                           | Purpose Code                       |                    |                 |                                                                                                    |                                          |                        |                                    |  |
|                           | Beneficiary Notification           |                    |                 |                                                                                                    |                                          |                        |                                    |  |
|                           | Beneficiary Email                  |                    |                 |                                                                                                    |                                          |                        |                                    |  |
|                           | Instruction Mode                   |                    |                 |                                                                                                    |                                          |                        |                                    |  |
|                           | Today                              |                    |                 | : 06-Mar-2020                                                                                                    |                                          |                        |                                    |  |
|                           |                                    |                    |                 |                                                                                                    |                                          |                        |                                    |  |
|                           | V Transaction History List         |                    |                 | line D                                                                                                    | Here Manue                               |                        | Action                             |  |
|                           | Action Date<br>2020 03 06 11 07 48 |                    |                 | User ID<br>MARTER                                                                                                    | User Name<br>MARYER1                     |                        | Action                             |  |
|                           | Annroval Matrix List               |                    |                 |                                                                                                    | area Al                                  |                        |                                    |  |
|                           | Signature Set                      | Total              | Number          | Company                                                                                                    | User Group                               |                        | Targeted User                      |  |
|                           |                                    | Approver           | of              |                                                                                                    |                                          |                        |                                    |  |
|                           |                                    | (s)<br>Required    | Approver        |                                                                                                    |                                          |                        |                                    |  |
|                           | Schama Dafault                     | required           | 1               | R001422                                                                                                    | Liner Group 01                           |                        | Anvillear                          |  |
|                           | Junema Delaut                      |                    |                 | DUVIALE                                                                                                    | User Group of                            |                        | ruy dati                           |  |
|                           | Annrover List                      |                    | _               |                                                                                                    |                                          |                        |                                    |  |
|                           | liser ID                           |                    |                 | User Name                                                                                                    |                                          | User Group             |                                    |  |
|                           | MA2                                |                    |                 | MAKER CHECKER2                                                                                                    |                                          | User Group 01          |                                    |  |
|                           | APPROVER1                          |                    |                 | APPROVER1                                                                                                    |                                          | User Group 01          |                                    |  |
|                           | Authentication                     |                    |                 |                                                                                                    |                                          |                        |                                    |  |
|                           |                                    |                    |                 |                                                                                                    |                                          |                        |                                    |  |
|                           | Mobile Token Authentication        |                    |                 |                                                                                                    |                                          |                        |                                    |  |
|                           | *Please ensure that your mobile    | device is connecte | d to mobile dat | a or internet to use this feature.                                                                                                    |                                          |                        | <u> </u>                           |  |
|                           |                                    |                    |                 |                                                                                                    |                                          |                        |                                    |  |

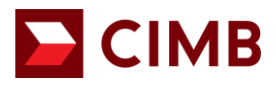

.

• Click "OK" to approve the transaction.

| Company ID :8001422   Company Name | :COMPANY JKL 1   User Name :AP | PROVER1   Ma                         | in Page   C              | ash Management | Trade Finance  |              | Fav           | ourite Menu 💙   LOG | GOUT   La | st Login :06-Mar-2020 11:02:46.0 |  |
|------------------------------------|--------------------------------|--------------------------------------|--------------------------|----------------|----------------|--------------|---------------|---------------------|-----------|----------------------------------|--|
| BizChannel@CIMB^                   | Additional Information         |                                      |                          |                |                |              |               |                     |           |                                  |  |
|                                    | Amount                         |                                      |                          | : MYR 30.00    |                |              |               |                     |           |                                  |  |
| Pending Tasks                      | Total Debit Amount             |                                      |                          | : MYR 30.00    |                |              |               |                     |           |                                  |  |
| Pending Tasks                      | Recipient's Reference          |                                      |                          | : test         |                |              |               |                     |           |                                  |  |
| Account Information                | Other Payment Details          |                                      |                          | : test123      |                |              | -             |                     |           |                                  |  |
| Theorem Services                   | Remarks                        |                                      |                          | : test234      | Message from w | ehnage >     |               |                     |           |                                  |  |
| Lineque Services                   | Purpose Code Category          |                                      |                          |                | message norm w | copage /     |               |                     |           |                                  |  |
| nformation Management              | Purpose Lode                   |                                      |                          |                |                |              |               |                     |           |                                  |  |
| Itilities                          | Deneticiary Notification       |                                      |                          |                |                |              |               |                     |           |                                  |  |
| Reports                            | Instruction Mode               |                                      |                          |                | Click O        | K to Annrove |               |                     |           |                                  |  |
|                                    | Today                          |                                      |                          | · 06-Mar-2020  |                | (to approve  |               |                     |           |                                  |  |
|                                    | 10009                          |                                      |                          | . Co mai 2020  |                |              |               |                     |           |                                  |  |
|                                    | Transaction History List       |                                      |                          |                |                |              |               |                     |           |                                  |  |
|                                    | Action Date                    |                                      |                          | User ID        |                |              | lame          |                     | Act       | ion                              |  |
|                                    | 2020-03-06 11:07:48            |                                      |                          | MAKER1         | OK             | Cancel       | R1            |                     | Cre       | ated                             |  |
|                                    | Approval Matrix List           |                                      |                          |                |                |              |               |                     |           |                                  |  |
|                                    | Signature Set                  | Total<br>Approver<br>(s)<br>Required | Number<br>of<br>Approver | Company        | _              |              | Group         |                     | Ta        | rgeted User                      |  |
|                                    | Schema Default                 | 1                                    | 1                        | B001422        |                | ι            | Iser Group 01 |                     | An        | y User                           |  |
|                                    | Approver List                  |                                      |                          |                |                |              |               |                     |           |                                  |  |
|                                    | User ID                        |                                      |                          | Use            | Name           |              |               | User Group          |           |                                  |  |
|                                    | MA2                            |                                      |                          | MA             | ER_CHECKER2    |              |               | User Group 01       |           |                                  |  |
|                                    | APPROVER1                      |                                      |                          | APP            | ROVER1         |              |               | User Group 01       |           |                                  |  |
|                                    | Authentication                 |                                      |                          |                |                |              |               |                     |           |                                  |  |
|                                    |                                |                                      |                          |                |                |              |               |                     |           |                                  |  |

#### 8.3.1 Approve transaction(s) using Mobile Token

Notification request will be sent to registered mobile token device once "OK" button is clicked.

| E CIN                             | <b>IB</b> BANK                      |                                                    |                                                      | Bizchannel@CIMp                    |
|-----------------------------------|-------------------------------------|----------------------------------------------------|------------------------------------------------------|------------------------------------|
| Company ID :B001422   Company Nam | e :COMPANY JKL 1   User Name :APPRO | VER1   Main Page   Cash Management   Trade Finance | Favourite Menu 💙   LOG OUT                           | Last Login :06-Mar-2020 11:02:46:0 |
| BizChannel@CIMB                   | Transaction Approval                |                                                    |                                                      |                                    |
| lending Tasks                     |                                     |                                                    |                                                      |                                    |
| Pending Tasks                     |                                     | A notification has been sent to your               | registered mobile device +6011XXXX0328               |                                    |
| ccount Information                |                                     | A notification has been sent to your               |                                                      |                                    |
| heque Services                    |                                     | Launch BizChannel@CIME                             | B App to approve the transaction(s).                 |                                    |
| formation Management              |                                     | J                                                  |                                                      |                                    |
| filities                          |                                     | "Please do not close or refresh the brow           | wser until your mobile authentication has completed. |                                    |
| eports                            |                                     | Time Barry                                         | sining -59 Second(s)                                 |                                    |
|                                   |                                     | Time Ren                                           | anning .oo ooconala)                                 |                                    |
|                                   | Transaction Summary                 |                                                    |                                                      |                                    |
|                                   | No Menu                             | From                                               | То                                                   | Transaction Amount                 |
|                                   | 1 Domestic Transfers (IBG)          | 8006978029 / COMPANY JKL 1 (MYR)                   | 113133015 / test                                     | MYR 30.00                          |
|                                   |                                     |                                                    |                                                      |                                    |

- To approve transaction via Mobile Token:
  - Step 1: You will be notified on via BizChannel@CIMB Mobile App on your Registered Device.

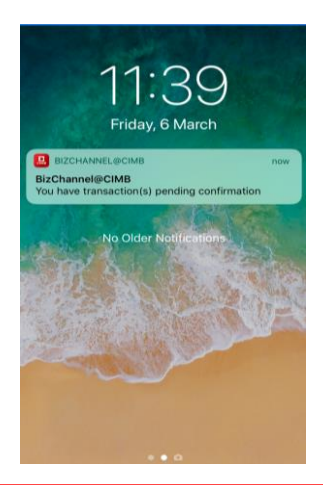

# 

### **User Guide**

• Step 2: Select notification to confirm transaction details (e.g From, To, and Transaction Amount)

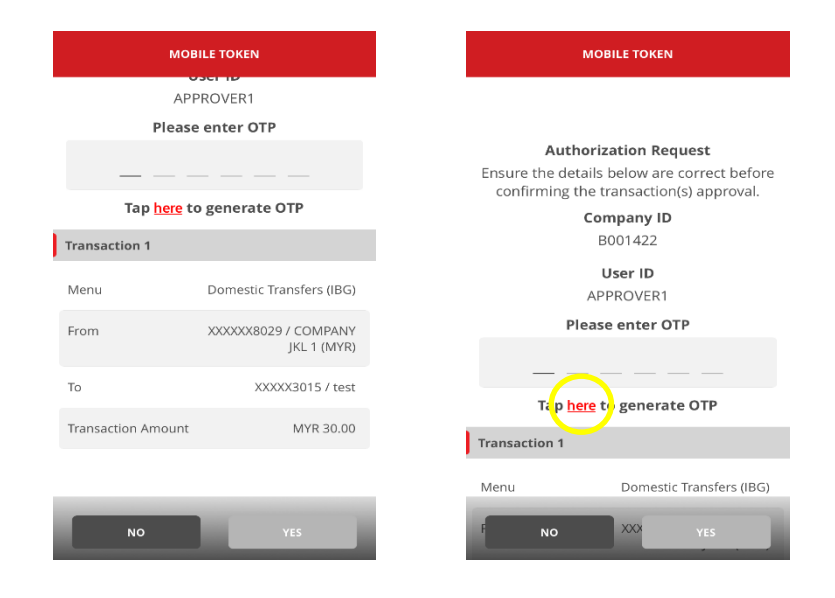

• Step 3: Enter OTP generated via registered Mobile Token to approve the transaction.

To ensure a smooth experience, please turn on "notification" on your mobile device to receive real time notification for transaction authorisation from BizChannel@CIMB app.

| MOBILE TOKEN                                                                                                    | MOBILE TOKEN                                                                                                    | MOBILE TOKEN                                         |
|----------------------------------------------------------------------------------------------------|----------------------------------------------------------------------------------------------------|------------------------------------------------------|
| Authorization Request<br>Ensure the details below are correct before<br>confirming the transaction(s) approval.<br>Confidential!<br>Confidential!<br>Never share your OTP<br>OTP: 1 3 3 6 8 0 | Authorization Request<br>Ensure the details below are correct before<br>confirming the transaction(s) approval.<br>Company ID<br>B001422<br>User ID<br>APPROVER1<br>Please enter OTP | Your authorization(s) request has been<br>confirmed. |
| Tap <u>here</u> to generate OTP                                                                                                    | Tap <u>here</u> to generate OTP                                                                                                    |                                                      |
| Transaction 1                                                                                                    | Transaction 1                                                                                                    |                                                      |
| Menu Domestic Transfers (IBG)                                                                                                    | Menu Domestic Transfers (IBG)                                                                                                    |                                                      |
| R NO XXX YES                                                                                                    | NO XXX YES                                                                                                    | ок                                                   |

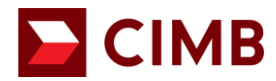

.

#### 8.4 Reject transaction(s) via Web

• Click "**Pending Tasks**" from menu list to view list of transactions pending for authorisation and click "**Reject**" to reject transaction

|                                   | ИВ                   | B         | ANK                  |                          | BISLAM                    | IC     |                                       | X                  | Bizchanne           | elecini             | MB GROUN         | 2                           |
|-----------------------------------|----------------------|-----------|----------------------|--------------------------|---------------------------|--------|---------------------------------------|--------------------|---------------------|---------------------|------------------|-----------------------------|
| Company ID :B001422   Company Nam | e :COMPA             | WY JKL 1  | User Name :APPROVER  | 1   Main Page   Cash Man | agement   Trade Finance   |        | Favourite Men                         | u 💙 🛛 I LOG OUT    | Last Login :06-Ma   | -2020 11:12:23.0    |                  |                             |
| BizChannel@CIMB                   |                      | All T     | ask Listing          | Pending Approval         | View Expired Transactions | Busine | ss Loan                               |                    |                     |                     |                  |                             |
| Pending Tasks                     | Compa                | any*      |                      | COM                      | PANY JKI 1 ¥              |        |                                       |                    |                     |                     |                  |                             |
| Pending Tasks                     | Search Account       |           |                      |                          |                           |        |                                       |                    |                     |                     |                  |                             |
| Account Information               | Search By Account No |           |                      | No                       | r                         |        | 1                                     |                    |                     |                     |                  |                             |
| Cheque Services                   |                      | ,         |                      |                          | Mana                      |        |                                       | ]                  |                     |                     |                  |                             |
| Information Management            |                      |           |                      | Account                  | Name                      |        |                                       |                    |                     |                     |                  |                             |
| Utilities                         |                      |           |                      |                          |                           |        |                                       |                    |                     |                     |                  | Search                      |
| Reports                           | Pend                 | ling Appl | roval                |                          |                           |        |                                       |                    |                     | 1.                  | 1 of 1 transa    | ction(s)                    |
|                                   | No.                  |           | Creation Date        | Reference No.            | Menu                      |        | Pay From                              | Transaction Amount | Instruction<br>Mode | Instruction<br>Date | Maker<br>User ID | Status                      |
|                                   | 1                    |           | 06-Mar-2020 14:53:07 | 202003060000079338       | Domestic Transfers        |        | 8006978029 / COMPANY<br>JKL 1 ( MYR ) | MYR 35.00          | Today               | 06-Mar-<br>2020     | MAKER1           | Approver<br>Tool<br>Advance |
|                                   |                      |           |                      |                          |                           |        |                                       |                    |                     |                     | Appro e          | Reject                      |

Enter Reason for cancellation / rejection.

| E CII                           | ME        | BAN                   | NK 🔼                          | Сім                        | BISL               | AMIC                          | 2                   |                    |             | ×.             | BizC              | hannel         | CIMIC CROUD                                                                                                    |      |
|---------------------------------|-----------|-----------------------|-------------------------------|----------------------------|--------------------|-------------------------------|---------------------|--------------------|-------------|----------------|-------------------|----------------|----------------------------------------------------------------------------------------------------|------|
| ompany ID :B001422   Company Na | me :COMP. | ANY JKL 1   User M    | Name : APPROVER1   Main       | Page   Cash Manage         | ment   Trade Finan | ice                           |                     | Favourite          | e Menu 🗸    | LOG OUT        | Last L            | ogin :06-Mar-2 | 11:12:23.0                                                                                                    |      |
| JizChannel@CIMB                 | Wit       | ndrawn / Rejected     | / Expired                     |                            |                    |                               |                     |                    |             |                |                   |                |                                                                                                    |      |
| nding Tasks                     | Deer      |                       |                               |                            |                    |                               |                     |                    |             |                |                   |                |                                                                                                    |      |
| Pending Tasks                   | No.       | Creation Date         | Reference No.                 | Menu                       | Pay From           | Beneficiary                   | Transaction         | Beneficiary        | Instruction | Instruction    | Maker             | Status         | Cancellation / Rejection reason                                                                                                    |      |
| ount Information                | 1         | 06 May 2020           | 20200306000079338             | Domostic Transform         | 8006078020 /       | Account No<br>7016020315719 / | Amount<br>MVD 35.00 | Bank               | Mode        | Date<br>06 Mar | User ID<br>MAKED1 | Anormior       |                                                                                                    |      |
| que Services                    |           | 14:53:07              | 20200300000013330             | 202003000000013330         | 20200300000013330  | Domestic Transfers            | COMPANY JKL         | Y JKL Kjikjkj      | ISLAM       | ISLAM          | 2020              | MPREIVI        | Task                                                                                                    | test |
| mation Management               |           |                       |                               |                            | 1(MYR)             |                               |                     | MALAYSIA<br>BERHAD |             |                |                   | Advance        | Test                                                                                                    |      |
| ties                            |           |                       |                               |                            |                    |                               |                     |                    |             |                |                   |                |                                                                                                    |      |
| orts                            | Auth      | entication            |                               |                            |                    |                               |                     |                    |             |                |                   |                |                                                                                                    |      |
|                                 | Mobil     | e Token Authenticati  | on                            |                            |                    |                               |                     |                    |             |                |                   |                |                                                                                                    |      |
|                                 | *Plea     | se ensure that your n | nobile device is connected to | mobile data or internet to | use this feature.  |                               |                     |                    |             |                |                   |                |                                                                                                    |      |
|                                 |           |                       |                               |                            |                    |                               |                     |                    |             |                |                   |                | Submit B                                                                                                    |      |
|                                 |           |                       |                               |                            |                    |                               |                     |                    |             |                |                   |                | and the second second se |      |

• Click "OK" to reject the transaction.

| ID :8001422   Company Name :COMP   | ANY JKL 1   User Ni     | iame :APPROVER1   Main i        | Page   Cash Manage         | BISL                              | ۹IVII9<br>٤ |                | Favourite                                   | Menu 💙        | LOG OUT                 | LastL             | ogin :06-Mar-2              | <b>CINIF</b><br>020 11:12:23.0 |
|------------------------------------|-------------------------|---------------------------------|----------------------------|-----------------------------------|-------------|----------------|---------------------------------------------|---------------|-------------------------|-------------------|-----------------------------|--------------------------------|
| Tasks Payr                         | nent Management         | D.f                             | Marci                      | Bruccarr                          | Des Salari  | Terrordan      | Dura Salara                                 | lana          |                         | Halas             | Cart of                     | Constitution (Balantin         |
| nformation 1 ervices on Management | 06-Mar-2020<br>14:53:07 | 202003060000079338              | Domestic Transfers         | 800697<br>COMP, Messag<br>1 ( MYF | Account No  | Amount<br>ge X | Bank<br>BANK<br>ISLAM<br>MALAYSIA<br>BERHAD | Mode<br>Today | Date<br>06-Mar-<br>2020 | User ID<br>MAKER1 | Approver<br>Task<br>Advance | lest                           |
| "Ple                               | ise ensure that your m  | mobile device is connected to r | mobile data or internet to | use this fea                      | ОК          | Cancel         |                                             |               |                         |                   |                             | Submit                         |
|                                    |                         |                                 |                            |                                   |             |                |                                             |               |                         |                   |                             |                                |
|                                    |                         |                                 |                            |                                   |             |                |                                             |               |                         |                   |                             |                                |

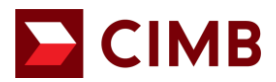

#### 8.4.1 Reject transaction(s) using Mobile Token

Notification will be sent to registered mobile token device once click on "**OK**" button.

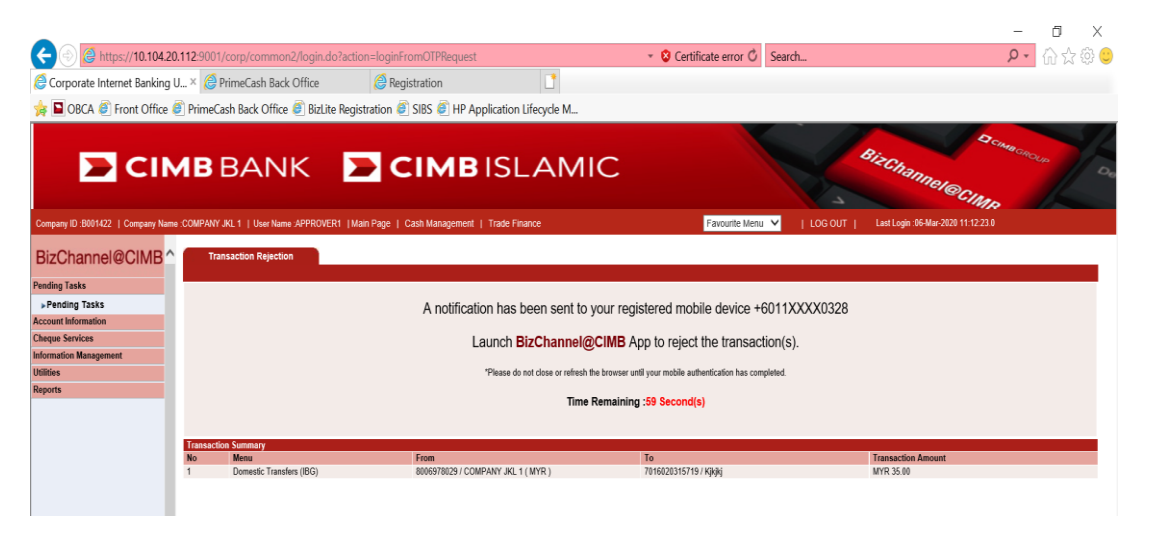

- To reject transaction via Mobile Token:
  - Step 1: You will be notified via BizChannel@CIMB Mobile App on your Registered Device.

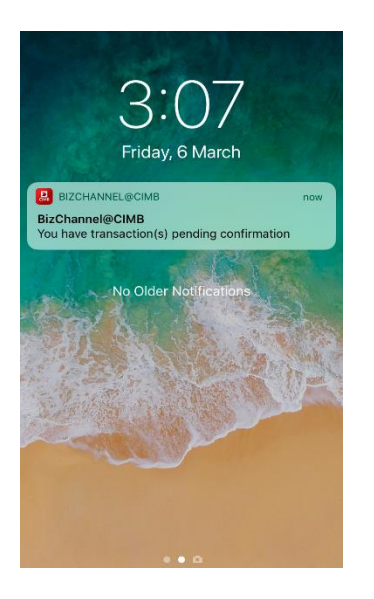

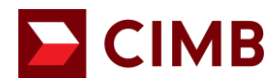

• Step 2: Select notification to confirm transaction details (e.g From, To, and Transaction Amount)

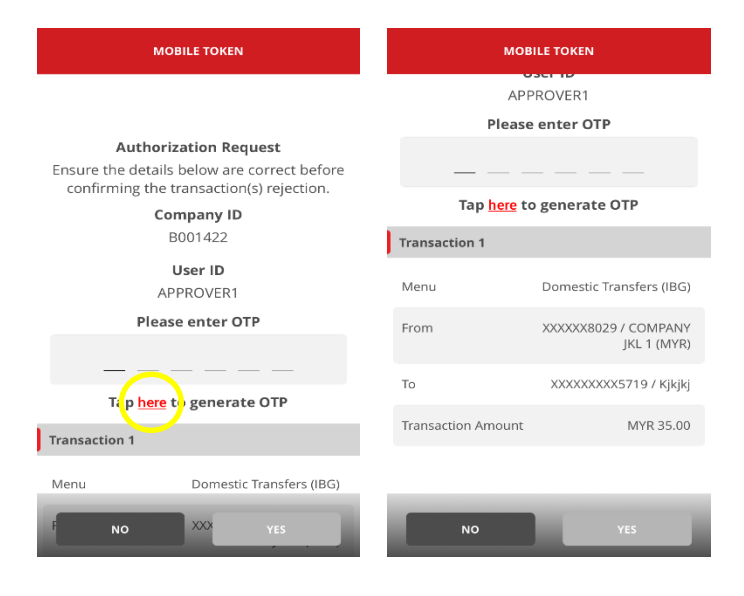

• Step 3: Enter OTP generated via registered Mobile Token to reject the transaction.

To ensure a smooth experience, please turn on "notification" on your mobile device to receive real time notification for transaction authorisation from BizChannel@CIMB app.

| MOBILE TOKEN                    | MOBILE TOKEN                                                                            | MOBILE TOKEN                                      |  |  |  |
|---------------------------------|-----------------------------------------------------------------------------------------|---------------------------------------------------|--|--|--|
| APPROVER1                       |                                                                                         |                                                   |  |  |  |
| Please enter OTP                |                                                                                         |                                                   |  |  |  |
|                                 | Authorization Request                                                                   |                                                   |  |  |  |
|                                 | Ensure the details below are correct before<br>confirming the transaction(s) rejection. | Your authorization(s) request has been confirmed. |  |  |  |
| Tap <u>here</u> to generate OTP | Company ID                                                                              |                                                   |  |  |  |
| Confidential!                   | B001422                                                                                 |                                                   |  |  |  |
| Never share your OTP            | User ID                                                                                 |                                                   |  |  |  |
| 01P. 8 7 2 6 5 8                | APPROVER1                                                                               |                                                   |  |  |  |
|                                 | Please enter OTP                                                                        |                                                   |  |  |  |
| OK                              | • • • • • •                                                                             |                                                   |  |  |  |
| To XXXXXXXX5719 / Kjkjkj        | Tax have to surrout OTD                                                                 |                                                   |  |  |  |
| Transaction Amount MVR 35.00    | Tap <u>here</u> to generate OTP                                                         |                                                   |  |  |  |
|                                 | Transaction 1                                                                           |                                                   |  |  |  |
|                                 | Menu Domestic Transfers (IBG)                                                           |                                                   |  |  |  |
| NO YES                          | F NO XXX YES                                                                            | ок                                                |  |  |  |